Here is how you can clone pages on the CMS.

Step 1: Click on 'Pages' in the left navigation panel.

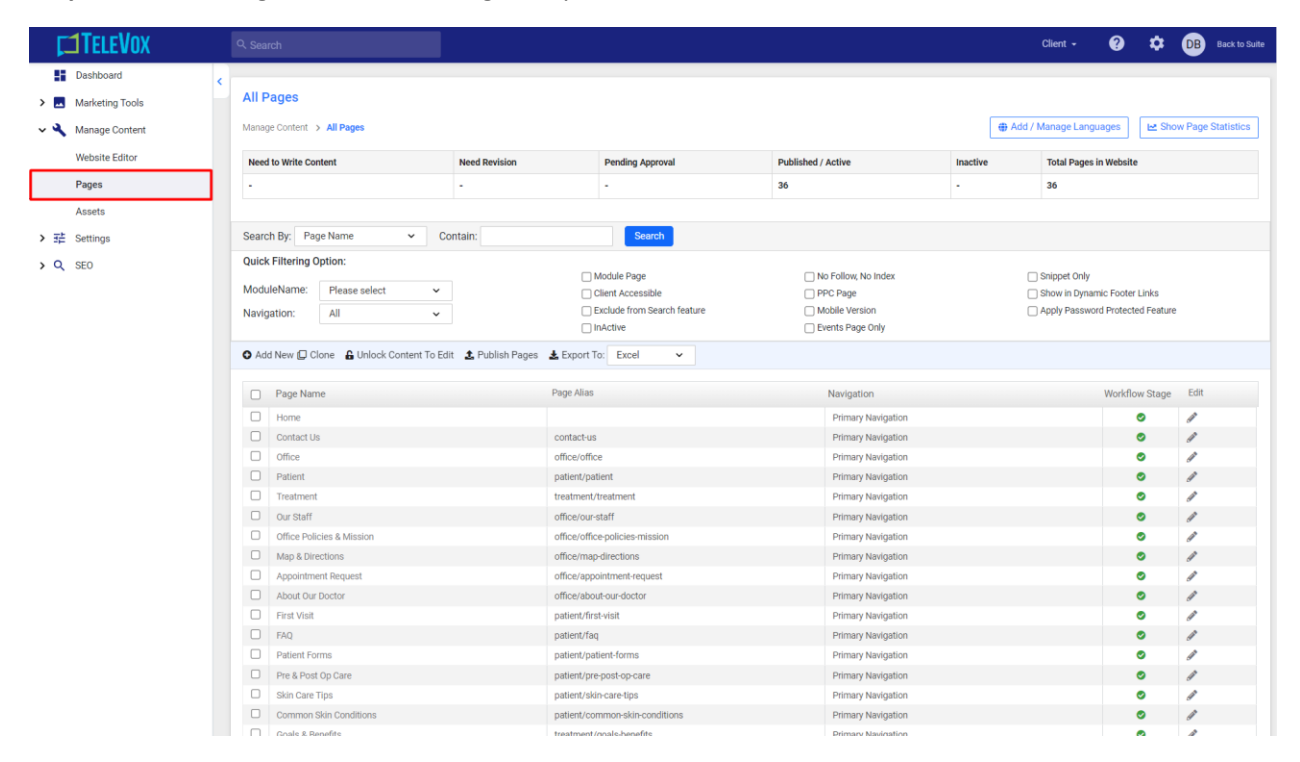

Step 2: Select the page you want to clone by using the checkbox.

| F   | <b>1TELEVOX</b>                                                                                                    |    | ९ Sea | rch                       |               |             |                             |         |                                   |          | (         | Client 👻      | 0                           | ۵         | DB Back to Suite                      |   |
|-----|----------------------------------------------------------------------------------------------------|----|-------|---------------------------|---------------|-------------|-----------------------------|---------|-----------------------------------|----------|-----------|---------------|-----------------------------|-----------|---------------------------------------|---|
|     | Dashboard                                                                                                    | 2  |       |                           |               |             |                             |         |                                   |          |           |               |                             |           |                                       | - |
| > 🗖 | Marketing Tools                                                                                                    |    | All F | Pages                     |               |             |                             |         |                                   |          |           |               |                             |           |                                       |   |
| ~ 🎗 | Manage Content                                                                                                    |    | Mana  | ge Content > All Pages    |               |             |                             |         |                                   |          | 🕀 Add / M | lanage Langi  | lages                       | 🗠 Show    | w Page Statistics                     |   |
|     | Website Editor                                                                                                    |    | Need  | d to Write Content        | Need Revision |             | Pending Approval            | F       | Published / Active                | Inactive |           | Total Pages   | in Website                  |           |                                       |   |
|     | Pages                                                                                                    |    | -     |                           | •             |             |                             | 3       | 36                                | ÷        |           | 36            |                             |           |                                       |   |
|     | Assets                                                                                                    |    |       |                           |               |             |                             |         |                                   |          |           |               |                             |           |                                       |   |
| > 荘 | Settings                                                                                                    |    | Searc | ch By: Page Name 🗸 Co     | ontain:       |             | Search                      |         |                                   |          |           |               |                             |           |                                       |   |
| > Q | SEO                                                                                                    |    | Quick | k Filtering Option:       |               |             |                             |         |                                   |          |           |               |                             |           |                                       |   |
|     |                                                                                                    |    | Modu  | ileName: Please select    |               |             | Module Page                 |         | No Follow, No Index               |          |           | Snippet Only  | elo Festori                 | Inter     |                                       |   |
|     |                                                                                                    |    | Novic | action:                   |               |             | Exclude from Search feature |         | Mobile Version                    |          |           | Apply Passwor | nic Pooter i<br>rd Protecte | d Feature |                                       |   |
|     |                                                                                                    |    | Nang  |                           |               |             | InActive                    |         | Events Page Only                  |          |           |               |                             |           |                                       |   |
|     | Add New      Dione      Dinock Content to Edit                                                                                                    |    |       |                           |               |             |                             |         |                                   |          |           |               |                             |           |                                       |   |
|     | Add New (D Clone & Unlock Content To Edit & Publish Pages & Export To: Excel      Page Name     Page Name     Page Alias     Navigation     Workflow Stage |    |       |                           |               |             |                             |         |                                   |          |           |               |                             |           |                                       |   |
|     |                                                                                                    |    |       | Page Name                 |               | Page Alias  |                             |         | Navigation                        |          |           |               | Workflow                    | w Stage   | Edit                                  |   |
|     |                                                                                                    |    |       | Home                      |               |             |                             |         | Primary Navigation                |          |           |               |                             | 9         | 1                                     |   |
|     |                                                                                                    |    |       | Contact Us                |               | contact-us  | 1                           |         | Primary Navigation                |          |           |               | (                           | 9         | 1                                     |   |
|     |                                                                                                    |    |       | Office                    |               | office/offi | ce                          |         | Primary Navigation                |          |           |               | (                           | 2         | J.                                    |   |
|     |                                                                                                    |    |       | Patient                   |               | patient/pa  | tient                       |         | Primary Navigation                |          |           |               | (                           | 9         | di s                                  |   |
|     |                                                                                                    | i. | U     | Treatment                 |               | treatment   | treatment                   |         | Primary Navigation                |          |           |               |                             | 9         | /                                     |   |
|     |                                                                                                    | Ļ  |       | Office Policies & Mission |               | office/our  | statt                       |         | Primary Navigation                |          |           |               |                             | 9         | 1                                     |   |
|     |                                                                                                    |    | 0     | Man & Directions          |               | office/mai  | -directions                 |         | Primary Navigation                |          |           |               |                             |           | a a a a a a a a a a a a a a a a a a a |   |
|     |                                                                                                    |    |       | Appointment Request       |               | office/app  | ointment-request            |         | Primary Navigation                |          |           |               |                             | 9         |                                       |   |
|     |                                                                                                    |    |       | About Our Doctor          |               | office/abo  | ut-our-doctor               |         | Primary Navigation                |          |           |               | (                           | 9         | A                                     |   |
|     |                                                                                                    |    |       | First Visit               |               | patient/fin | st-visit                    |         | Primary Navigation                |          |           |               |                             | 9         | 1                                     |   |
|     |                                                                                                    |    |       | FAQ                       |               | patient/fa  | 9                           |         | Primary Navigation                |          |           |               | (                           | 9         | 1                                     |   |
|     |                                                                                                    |    |       | Patient Forms             |               | patient/pa  | tient-forms                 |         | Primary Navigation                |          |           |               |                             | 9         | 1                                     |   |
|     |                                                                                                    |    |       | Pre & Post Op Care        |               | patient/pr  | e-post-op-care              | patient | t/patient-forms<br>ary Navigation |          |           |               | (                           | 9         | 1                                     |   |
|     |                                                                                                    |    |       | Skin Care Tips            |               | patient/sk  | in-care-tips                |         | Primary Navigation                |          |           |               | (                           | 9         | 1                                     |   |
|     |                                                                                                    |    |       | Common Skin Conditions    |               | patient/co  | mmon-skin-conditions        |         | Primary Navigation                |          |           |               | (                           | 9         | ø                                     |   |
|     |                                                                                                    |    |       | Gnale & Renefite          |               | treatment   | (nnale-henefite             |         | Drimary Navination                |          |           |               |                             | •         | A                                     |   |

Step 3: Click on 'Clone' to the top of the page list section.

| <b>TELEVOX</b>      | ٩. | Search                                  |                         |                             |                      |          | Client -          | 0              | \$      | DB Back to Suite                                                                                                    |
|---------------------|----|-----------------------------------------|-------------------------|-----------------------------|----------------------|----------|-------------------|----------------|---------|----------------------------------------------------------------------------------------------------|
| Dashboard           | 2  |                                         |                         |                             |                      |          |                   |                |         |                                                                                                    |
| > 🔜 Marketing Tools | A  | ll Pages                                |                         |                             |                      |          |                   |                |         |                                                                                                    |
| 🗸 🔧 Manage Content  | M  | anage Content > All Pages               |                         |                             |                      | ⊕ A      | ldd / Manage Lang | uages          | 🗠 Show  | Page Statistics                                                                                                    |
| Website Editor      |    | Need to Write Content                   | Need Revision           | Pending Approval            | Published / Active   | Inactive | Total Pages       | in Website     |         |                                                                                                    |
| Pages               |    |                                         | -                       | -                           | 36                   |          | 36                |                |         |                                                                                                    |
| Assate              |    |                                         |                         |                             |                      |          |                   |                |         |                                                                                                    |
| Assets              |    |                                         |                         |                             |                      |          |                   |                |         |                                                                                                    |
| > 莊 Settings        | Se | earch By: Page Name 🗸 Co                | ontain:                 | Search                      |                      |          |                   |                |         |                                                                                                    |
| > Q SE0             | Q  | uick Filtering Option:                  |                         | C Madula Dana               | O No Follow No Index |          | C Colorat Only    |                |         |                                                                                                    |
|                     | м  | oduleName: Please select v              |                         | Client Accessible           | PPC Page             |          | Show in Dyna      | mic Enoter Lir | nks     |                                                                                                    |
|                     | N  | evination: All M                        |                         | Exclude from Search feature | Mobile Version       |          | Apply Passw       | rd Protected   | Feature |                                                                                                    |
|                     |    |                                         |                         | InActive                    | Events Page Only     |          | 0                 |                |         |                                                                                                    |
|                     | 0  | Add New 💭 Clone 🔓 Unlock Content To Edi | it 🏦 Publish Pages 🎿 Ex | port To: Excel 🗸            |                      |          |                   |                |         |                                                                                                    |
|                     |    |                                         |                         |                             |                      |          |                   |                |         |                                                                                                    |
|                     |    | Page Name                               | Page                    | Alias                       | Navigation           |          |                   | Workflow       | Stage   | Edit                                                                                                    |
|                     |    | Home                                    |                         |                             | Primary Navigation   |          |                   | 0              |         | 1                                                                                                    |
|                     |    | Contact Us                              | cont                    | act-us                      | Primary Navigation   |          |                   | 0              |         | ø                                                                                                    |
|                     |    | Office                                  | offic                   | e/office                    | Primary Navigation   |          |                   | 0              |         | ø                                                                                                    |
|                     |    | Patient                                 | patie                   | ent/patient                 | Primary Navigation   |          |                   | 0              |         | di seconda de la constante de la constante de  |
|                     |    | Treatment                               | treat                   | ment/treatment              | Primary Navigation   |          |                   | 0              |         | 1                                                                                                    |
|                     |    | <ul> <li>Our Staff</li> </ul>           | offic                   | e/our-staff                 | Primary Navigation   |          |                   | 0              |         | ø                                                                                                    |
|                     |    | Office Policies & Mission               | offic                   | e/office-policies-mission   | Primary Navigation   |          |                   | 0              |         | di ta seconda da seconda d                                                                                                    |
|                     |    | Map & Directions                        | offic                   | e/map-directions            | Primary Navigation   |          |                   | 0              |         | 1                                                                                                    |
|                     |    | Appointment Request                     | offic                   | e/appointment-request       | Primary Navigation   |          |                   | 0              |         | 1                                                                                                    |
|                     |    | About Our Doctor                        | offic                   | e/about-our-doctor          | Primary Navigation   |          |                   | 0              |         | 1                                                                                                    |
|                     |    | First Visit                             | patie                   | ent/first-visit             | Primary Navigation   |          |                   | 0              |         | a de la companya de la companya de l |
|                     | 1  | FAQ FAQ                                 | patie                   | ent/faq                     | Primary Navigation   |          |                   | 0              |         | 1                                                                                                    |
|                     | 1  | Patient Forms                           | patie                   | ent/patient-forms           | Primary Navigation   |          |                   | 0              |         | Ø                                                                                                    |
|                     |    | Pre & Post Op Care                      | patie                   | ent/pre-post-op-care        | Primary Navigation   |          |                   | 0              |         | 1                                                                                                    |
|                     |    | Skin Care Tips                          | patie                   | ent/skin-care-tips          | Primary Navigation   |          |                   | 0              |         | 1                                                                                                    |
|                     |    | Common Skin Conditions                  | patie                   | ent/common-skin-conditions  | Primary Navigation   |          |                   | 0              |         | 1                                                                                                    |
|                     |    | Gnale & Renefite                        | treat                   | ment/innals-henefits        | Primary Navidation   |          |                   | 0              |         | A                                                                                                    |

**Step 4:** Once the page is cloned successfully you will be prompted and given the option to open the cloned page.

| TELEVOX             | Q. Search                        |                                                                 |                     | Client - 😢 🌣 📴 Back to Suite  |
|---------------------|----------------------------------|-----------------------------------------------------------------|---------------------|-------------------------------|
| Dashboard           | 8                                |                                                                 |                     |                               |
| > 🔜 Marketing Tools | All Pages                        | Clone Page                                                      | ×                   |                               |
| 👻 🔧 Manage Content  | Manage Content > All Pages       |                                                                 | ⊕ Add / Ma          | nage Languages                |
| Website Editor      | Need to Write Content            | Page cloned successfully. Do you want to open Our Staff Copy 1? | Inactive            | iotal Pages in Website        |
| Pages               | •                                |                                                                 | Yes Cancel + :      | 16                            |
| Assets              |                                  |                                                                 |                     |                               |
| > 莊 Settings        | Search By: Page Name             | Contain: Sellico                                                |                     |                               |
| > Q SEO             | Quick Filtering Option:          |                                                                 |                     |                               |
|                     | MortuloNamo Disana sulant        | Module Page                                                     | No Follow, No Index | ippet Only                    |
|                     | Frease select                    | Client Accessible                                               | PPC Page St         | ow in Dynamic Footer Links    |
|                     | Navigation: All                  | Exclude from sealch reacte     InActive                         | Events Page Only    | ay Passwurd Protected Pearure |
|                     | O Add New D Clone 🔒 Unlock Conte | nt To Edit 🛓 Publish Pages 🛓 Export To: Excel 👻                 |                     |                               |
|                     | Page Name                        | Page Alias                                                      | Navigation          | Workflow Stage Edit           |
|                     | Home Home                        |                                                                 | Primary Navigation  | 0 /                           |
|                     | Contact Us                       | contact-us                                                      | Primary Navigation  | 0 /                           |
|                     | C Office                         | office/office                                                   | Primary Navigation  | 0 /                           |
|                     | Patient                          | patient/patient                                                 | Primary Navigation  | 0 /                           |
|                     | Treatment                        | treatment/treatment                                             | Primary Navigation  | 0 /                           |
|                     | Our Staff                        | office/our-staff                                                | Primary Navigation  | 0 /                           |
|                     | Office Policies & Mission        | office/office-policies-mission                                  | Primary Navigation  | 0 /                           |
|                     | Map & Directions                 | office/map-directions                                           | Primary Navigation  | 0 /                           |
|                     | Appointment Request              | office/appointment-request                                      | Primary Navigation  | 0 /                           |
|                     | About Our Doctor                 | office/about-our-doctor                                         | Primary Navigation  | 0 /                           |
|                     | First Visit                      | patient/first-visit                                             | Primary Navigation  | 0 /                           |
|                     | CI FAQ                           | patient/faq                                                     | Primary Navigation  | 0 /                           |
|                     | Patient Forms                    | patient/patient-forms                                           | Primary Navigation  | 0 /                           |
|                     | Pre & Post Op Care               | patient/pre-post-op-care                                        | Primary Navigation  | 0 /                           |
|                     | Skin Care Tips                   | patient/skin-care-tips                                          | Primary Navigation  | 0 /                           |
|                     | Common Skin Conditions           | patient/common-skin-conditions                                  | Primary Navigation  | 0 /                           |
|                     | Goale & Repetite                 | treatment/male.herefite                                         | Drimany Maximation  | D (                           |

If you choose not to open the cloned page it will appear at the bottom of the page list.

| F    | 1TELEVOX        | Q S | earch                            |                                         |                    | Client - | 0 K | Back to Suite     |
|------|-----------------|-----|----------------------------------|-----------------------------------------|--------------------|----------|-----|-------------------|
| 55   | Dashboard       | C   | Map & Directions                 | office/map-directions                   | Primary Navigation |          | 0   | 1                 |
|      |                 | C   | Appointment Request              | office/appointment-request              | Primary Navigation |          | 0   | 1                 |
| > 🖬  | Marketing Tools | C   | About Our Doctor                 | office/about-our-doctor                 | Primary Navigation |          | 0   | 1                 |
| ~ 4  | Manage Content  | 0   | ] First Visit                    | patient/first-visit                     | Primary Navigation |          | 0   | 1                 |
|      | Website Editor  | C   | ) FAQ                            | patient/faq                             | Primary Navigation |          | 0   | 1                 |
|      |                 | 0   | ] Patient Forms                  | patient/patient-forms                   | Primary Navigation |          | 0   | 1                 |
|      | Pages           | C   | Pre & Post Op Care               | patient/pre-post-op-care                | Primary Navigation |          | 0   | 1                 |
|      | Assets          | C   | Skin Care Tips                   | patient/skin-care-tips                  | Primary Navigation |          | 0   | 1                 |
| > 75 | Sattings        | C   | Common Skin Conditions           | patient/common-skin-conditions          | Primary Navigation |          | 0   | 1                 |
|      | Gerringe        | 0   | ] Goals & Benefits               | treatment/goals-benefits                | Primary Navigation |          | 0   | 1                 |
| > 9  | SEO             | 0   | Acne Treatments                  | treatment/acne-treatments               | Primary Navigation |          | 0   | 1                 |
|      |                 | 0   | ] Dermatopathology               | treatment/dermatopathology              | Primary Navigation |          | 0   | 1                 |
|      |                 | C   | ) Sclerotherapy                  | treatment/scierotherapy                 | Primary Navigation |          | 0   | 1                 |
|      |                 | 0   | ) Dermal Fillers                 | treatment/dermal-fillers                | Primary Navigation |          | 0   | 1                 |
|      |                 | C   | Botox                            | treatment/botox                         | Primary Navigation |          | 0   |                   |
|      |                 | C   | Dysport                          | treatment/dysport                       | Primary Navigation |          | 0   | 1                 |
|      |                 | C   | Chemical Peels                   | treatment/chemical-peels                | Primary Navigation |          | 0   | 1                 |
|      |                 | 0   | ) Micro-Needling                 | treatment/micro-needling                | Primary Navigation |          | 0   | 1                 |
|      |                 | 0   | ) Resources                      | resources/resources                     | Primary Navigation |          | 0   | 1                 |
|      |                 | 0   | ] Links                          | resources/links                         | Primary Navigation |          | 0   | 1                 |
|      |                 | C   | Alle Rewards                     | resources/alle-rewards                  | Primary Navigation |          | 0   | 1                 |
|      |                 | 0   | Aspire Program                   | resources/aspire-program                | Primary Navigation |          | 0   | 1                 |
|      |                 | C   | Brilliant Distinctions           | resources/brilliant-distinctions        | Primary Navigation |          | 0   | 1                 |
|      |                 | C   | Contact Us Copy 1                | contact-us-copy-1                       | Primary Navigation |          | 0   | 1                 |
|      |                 | C   | First Visit Copy 1               | patient/first-visit-copy-1              | Primary Navigation |          | 0   | 1                 |
|      |                 | C   | Brilliant Distinctions Copy 1    | resources/brilliant-distinctions-copy-1 | Primary Navigation |          | 0   | 1                 |
|      |                 | 0   | ) my fun page                    | office/my-fun-page                      | Primary Navigation |          | 0   | 1                 |
|      |                 | C   | Office Policies & Mission Copy 1 | office/office-policies-mission-copy-1   | Primary Navigation |          | 0   | 1                 |
|      |                 | 0   | Contact Us Copy 2                | contact-us-copy-2                       | Primary Navigation |          | 0   | 1                 |
|      |                 |     | Our Staff Copy 1                 | office/our-staff-copy-1                 | Primary Navigation |          | 0   | 1                 |
|      |                 |     |                                  | Page 1 of 1                             | 50 🗸               |          |     | View 1 - 37 of 37 |
|      |                 |     |                                  |                                         |                    |          |     |                   |

Clicking on the page name will open the page.

|                   | N JOBIUL                         |                                         | Gilerit +               | • • | UB DBCK 10 S     |
|-------------------|----------------------------------|-----------------------------------------|-------------------------|-----|------------------|
| Dashboard         | Map & Directions                 | office/map-directions                   | Primary Navigation      | 0   | 1                |
| Markating Tools   | Appointment Request              | office/appointment-request              | Primary Navigation      | 0   | 1                |
| mancing roos      | About Our Doctor                 | office/about-our-doctor                 | Primary Navigation      | 0   | 1                |
| Manage Content    | First Visit                      | patient/first-visit                     | Primary Navigation      | 0   | 1                |
| Website Editor    | D FAQ                            | patient/faq                             | Primary Navigation      | 0   | 1                |
| Para and a second | Patient Forms                    | patient/patient-forms                   | Primary Navigation      | O   | 1                |
| Pages             | Pre & Post Op Care               | patient/pre-post-op-care                | Primary Navigation      | 0   | 1                |
| Assets            | Skin Care Tips                   | patient/skin-care-tips                  | Primary Navigation      | 0   | 1                |
| Settings          | Common Skin Conditions           | patient/common-skin-conditions          | Primary Navigation      | 0   | 1                |
| octango           | Goals & Benefits                 | treatment/goals-benefits                | Primary Navigation      | 0   | 1                |
| SEO               | Acne Treatments                  | treatment/acne-treatments               | Primary Navigation      | 0   | 1                |
|                   | Dermatopathology                 | treatment/dermatopathology              | Primary Navigation      | 0   | 1                |
|                   | Sclerotherapy                    | treatment/sclerotherapy                 | Primary Navigation      | 0   | 1                |
|                   | Dermal Fillers                   | treatment/dermal-fillers                | Primary Navigation      | 0   | 1                |
|                   | Botox                            | treatment/botox                         | Primary Navigation      | 0   | 1                |
|                   | Dysport                          | treatment/dysport                       | Primary Navigation      | 0   | 1                |
|                   | Chemical Peels                   | treatment/chemical-peels                | Primary Navigation      | ٥   | 1                |
|                   | Micro-Needling                   | treatment/micro-needling                | Primary Navigation      | 0   | 1                |
|                   | Resources                        | resources/resources                     | Primary Navigation      | 0   | 1                |
|                   | Links                            | resources/links                         | Primary Navigation      | 0   | 1                |
|                   | Alle Rewards                     | resources/alle-rewards resource         | es/links ary Navigation | ø   | 1                |
|                   | Aspire Program                   | resources/aspire-program                | Primary Navigation      | 0   | 1                |
|                   | Brilliant Distinctions           | resources/brilliant-distinctions        | Primary Navigation      | 0   | 1                |
|                   | Contact Us Copy 1                | contact-us-copy-1                       | Primary Navigation      | 0   | 1                |
|                   | First Visit Copy 1               | patient/first-visit-copv-1              | Primary Navigation      | 0   | 1                |
|                   | Brilliant Distinctions Copy 1    | resources/brilliant-distinctions-copy-1 | Primary Navigation      | 0   | 1                |
|                   | my fun page                      | office/my-fun-page                      | Primary Navigation      | 0   | 1                |
|                   | Office Policies & Mission Copy 1 | office/office-policies-mission-copy-1   | Primary Navigation      | 0   | 1                |
|                   | Contact Us Copy 2                | contact-us-copy-2                       | Primary Navigation      | 0   | 1                |
|                   | Our Staff Copy 1                 | office/our-staff-copy-1                 | Primary Navigation      | 0   | 1                |
|                   |                                  | Page 1 of 1                             | 50 🗸                    |     | View 1 - 37 of 3 |

Clicking on the edit icon corresponding to it will open the cloned page on the website editor to make changes.

|                  |            |                                  |                                         | Client -           | <b>e</b> | DB Back to Su     |
|------------------|------------|----------------------------------|-----------------------------------------|--------------------|----------|-------------------|
| Dashboard        | 0          | Map & Directions                 | office/map-directions                   | Primary Navigation | 0        | 1                 |
| Madatian Tarla   | <b>`</b> □ | Appointment Request              | office/appointment-request              | Primary Navigation | ۲        | 1                 |
| Marketing Tools  |            | About Our Doctor                 | office/about-our-doctor                 | Primary Navigation | 0        | 1                 |
| 🔧 Manage Content |            | First Visit                      | patient/first-visit                     | Primary Navigation | 0        | 1                 |
| Website Editor   |            | FAQ                              | patient/faq                             | Primary Navigation | 0        | 1                 |
|                  | 0          | Patient Forms                    | patient/patient-forms                   | Primary Navigation | 0        | 1                 |
| Pages            | 0          | Pre & Post Op Care               | patient/pre-post-op-care                | Primary Navigation | 0        | 1                 |
| Assets           | 0          | Skin Care Tips                   | patient/skin-care-tips                  | Primary Navigation | 0        | 1                 |
| TE Sattinge      | 0          | Common Skin Conditions           | patient/common-skin-conditions          | Primary Navigation | ٥        | 1                 |
| 2F Octanga       |            | Goals & Benefits                 | treatment/goals-benefits                | Primary Navigation | 0        | 1                 |
| Q SEO            |            | Acne Treatments                  | treatment/acne-treatments               | Primary Navigation | 0        | 1                 |
|                  |            | Dermatopathology                 | treatment/dermatopathology              | Primary Navigation | 0        | 1                 |
|                  |            | Sclerotherapy                    | treatment/sclerotherapy                 | Primary Navigation | 0        | 1                 |
|                  | 0          | Dermal Fillers                   | treatment/dermal-fillers                | Primary Navigation | 0        | 1                 |
|                  | 0          | Botox                            | treatment/botox                         | Primary Navigation | 0        | 1                 |
|                  | 0          | Dysport                          | treatment/dysport                       | Primary Navigation | ٥        | 1                 |
|                  | 0          | Chemical Peels                   | treatment/chemical-peels                | Primary Navigation | 0        | 1                 |
|                  |            | Micro-Needling                   | treatment/micro-needling                | Primary Navigation | 0        | 1                 |
|                  |            | Resources                        | resources/resources                     | Primary Navigation | 0        | 1                 |
|                  | 0          | Links                            | resources/finks                         | Primary Navigation | 0        | 1                 |
|                  |            | Alle Rewards                     | resources/alle-rewards                  | Primary Navigation | 0        | 1                 |
|                  | 0          | Aspire Program                   | resources/aspire-program                | Primary Navigation | 0        | 1                 |
|                  | 0          | Brilliant Distinctions           | resources/brilliant-distinctions        | Primary Navigation | 0        | 1                 |
|                  | 0          | Contact Us Copy 1                | contact-us-copy-1                       | Primary Navigation | 0        | 1                 |
|                  | 0          | First Visit Copy 1               | patient/first-visit-copy-1              | Primary Navigation | 0        | 1                 |
|                  | 0          | Brilliant Distinctions Copy 1    | resources/brilliant-distinctions-copy-1 | Primary Navigation | 0        | 1                 |
|                  |            | my fun page                      | office/my-fun-page                      | Primary Navigation | 0        | 1                 |
|                  |            | Office Policies & Mission Copy 1 | office/office-policies-mission-copy-1   | Primary Navigation | 0        | 1                 |
|                  |            | Contact Us Copy 2                | contact-us-copy-2                       | Primary Navigation | 0        | 1                 |
|                  | 0          | Our Staff Copy 1                 | office/our-staff-copy-1                 | Primary Navigation | ٥        | 1                 |
|                  |            |                                  | Page 1 of 1                             | 50 🗸               |          | View 1 - 37 of 37 |

## Website Editor View

| <b>TELEVOX</b> | Q. Search                                                                                                    |                                                                                                    | <u> </u>                                                                                                    |                                                                                | Client -                                             | 0     | ¢ (  | DB Back to Suite |
|----------------|----------------------------------------------------------------------------------------------------|----------------------------------------------------------------------------------------------------|----------------------------------------------------------------------------------------------------|--------------------------------------------------------------------------------|------------------------------------------------------|-------|------|------------------|
| >              | MAP & MY MAKE<br>DIRECTIONS APPC<br>C 916-782-7546                                                                    | E AN<br>DINTMENT NOW                                                                                                    | Roseville Premier<br>Dermatology                                                                                     | 00                                                                             |                                                      | Quick | Menu | -                |
|                |                                                                                                    | Office Patient                                                                                                    | Home Treatment Resources                                                                                             | Contact Us                                                                     |                                                      |       |      |                  |
|                | Office<br>About Our Doctor<br>Our Staff<br>Office Policies &<br>Mission<br>Map & Directions<br>Appointment<br>Request | The first of the second second | vebsite! We hope you find it helpful and inform<br>e look forward to hearing from you!<br>e visit the page(s) below: | ative. Please feel free to contact us with any qu                              | estions or                                           |       |      |                  |
|                | Sections<br>OFFICE<br>HOME<br>RESOURCES                                                                               | PATIENT<br>TREATMENT<br>CONTACT US                                                                                                    | Connect With Us<br><b>f f</b>                                                                                        | реня<br>NIA, AK 112233 PHONE 123-456-7890 ЕНАЦІ. DR SZMIONQR<br>2024 & AJAL RO | D <b>TELEVOX SITE</b><br>RSEMION.COM<br>HTS RESERVED |       |      |                  |
|                |                                                                                                    |                                                                                                    |                                                                                                    |                                                                                |                                                      |       |      |                  |